## Centralx

## Backup Centralx Clinic através do SQLYog

1. Abra o SQLYog e clique em "Connect".

| Connect to MySQL Host |                                            |                                                 | ×                            |
|-----------------------|--------------------------------------------|-------------------------------------------------|------------------------------|
|                       | New                                        | Save                                            | Delete                       |
|                       | Saved Connections:                         | New Connection                                  | <b>.</b>                     |
|                       | 🎯 Server 🕞 T                               | unnel                                           | 1                            |
|                       | MySQL Host Addres                          | ss localhost                                    |                              |
|                       | User Name                                  | root                                            |                              |
|                       | Password                                   | I                                               |                              |
|                       | Port                                       | 3306                                            |                              |
| D                     | Database(s)                                |                                                 |                              |
|                       | (Separate multiple o<br>Databases(s) blank | databases with a sem<br>will display all databa | icolon ; . Leaving<br>ises ) |
|                       | Connect                                    | Cancel                                          | Test Connection              |

2. Na parte esquerda da tela, clique em **hidoctor** e confirme se será exibido na parte direita inferior, os itens da base de dados como abaixo.

| 👅 SQLyog - [New Connection - roo                    | t@localhost]                                                             |                                                                                                    |                            |                                                                |
|-----------------------------------------------------|--------------------------------------------------------------------------|----------------------------------------------------------------------------------------------------|----------------------------|----------------------------------------------------------------|
| 📸 File Edit DB Table Column                         | Tools Powertools Window Help                                             |                                                                                                    |                            |                                                                |
| 🕺 🕨 🖏 🐺 😹 🔊 🖉                                       | hidoctor 📃 😔 🧔 🐔 🗞                                                       | 1 🏭 🤇                                                                                                    | <u>s</u> 9. 📭 -            | r 19                                                           |
| root@localbost<br>Hidoctor<br>I I mysql<br>I E test |                                                                          | 4                                                                                                    | Nhiects ) 🔊                | 5 History                                                      |
|                                                     | /*Detabaga Information For bidge                                         | tort/                                                                                                    |                            | o riscoly                                                      |
|                                                     |                                                                          |                                                                                                    |                            |                                                                |
|                                                     | Name                                                                     | Engine                                                                                                    | Version                    | Row forms                                                      |
|                                                     | anamneses                                                                | InnoDB                                                                                                    | 0                          |                                                                |
|                                                     |                                                                          | and the second second s | 2                          | Dynamic                                                        |
|                                                     | attach                                                                   | InnoDB                                                                                                    | 9                          | Dynamic<br>Dynamic                                             |
|                                                     | attach<br>attachsync                                                     | InnoDB<br>InnoDB                                                                                                    | 9<br>9                     | Dynamic<br>Dynamic<br>Dynamic                                  |
|                                                     | attach<br>attachsync<br>autoincrements                                   | InnoDB<br>InnoDB<br>InnoDB                                                                                                    | 9<br>9<br>9                | Dynamic<br>Dynamic<br>Dynamic<br>Dynamic                       |
|                                                     | attach<br>attachsync<br>autoincrements<br>classificacoes                 | InnoDB<br>InnoDB<br>InnoDB<br>InnoDB                                                                                                    | 9<br>9<br>9<br>9           | Dynamic<br>Dynamic<br>Dynamic<br>Dynamic<br>Dynamic            |
|                                                     | attach<br>attachsync<br>autoincrements<br>classificacoes<br>compromissos | InnoDB<br>InnoDB<br>InnoDB<br>InnoDB<br>InnoDB                                                                                                    | 9<br>9<br>9<br>9<br>9<br>9 | Dynamic<br>Dynamic<br>Dynamic<br>Dynamic<br>Dynamic<br>Dynamic |

3. Clique em "Tools / Export Database As SQL Dump".

| 🗊 SQLyog - [New Connection - ro                    | ot@localhost]                 |              |
|----------------------------------------------------|-------------------------------|--------------|
| 📸 File Edit DB Table Column                        | Tools Powertools Window Help  |              |
| 🕺 🕨 💺 👒 😹 🤧 🔕 📔 🖀 Export Resultset                 |                               | Ctrl+Shift+E |
| root@localbost                                     | 🚰 Export Database As SQL Dump | Ctrl+Alt+E   |
|                                                    | Import From SQL Dump          | Ctrl+Shift+Q |
| E E mysql<br>III III IIIIIIIIIIIIIIIIIIIIIIIIIIIII | d Elush                       | Ctrl+Alt+F   |
|                                                    | S Iable Diagnostics           | Ctrl+Alt+T   |

4. Em "Export to file" modifique o nome do arquivo colocando a data corrente, em seguida clique em "Export".

| Database<br>hidoctor<br>mysql<br>test | C Structure only C Data only C Structure and data                |  |  |  |
|---------------------------------------|------------------------------------------------------------------|--|--|--|
|                                       | Export to file:                                                  |  |  |  |
|                                       | C:\backup\bkp_01_09_2006.sql                                     |  |  |  |
|                                       | ✓ Include "USE dbname-" statement ✓ Include "DROP TABLE" stateme |  |  |  |
|                                       | Add Create Database 🔽 Lock All Tables For Read                   |  |  |  |
|                                       | Flush Logs Before Dump Add Lock Around Insert Stateme            |  |  |  |
| lect Tables                           | Set FOREIGN_KEY_CHECKS=0. Create Bulk Insert Statements          |  |  |  |
|                                       |                                                                  |  |  |  |
| able(s)                               | Selected Table(s)                                                |  |  |  |
|                                       | anamneses<br>attach                                              |  |  |  |
|                                       | attachsync                                                       |  |  |  |
|                                       |                                                                  |  |  |  |
|                                       | < compromissos                                                   |  |  |  |
|                                       | diseases                                                         |  |  |  |
|                                       | epacientes                                                       |  |  |  |
|                                       | formulas                                                         |  |  |  |
|                                       |                                                                  |  |  |  |

5. Aguarde a mensagem "Export Sucessfull" e clique em "Close"

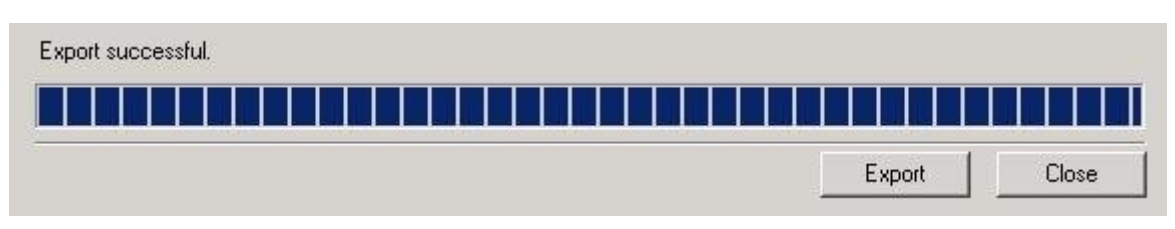

6. Se desejar ir além e salvar este **backup** fora de seu computador (em um CD, DVD ou até mesmo em outro PC), abra a pasta onde está salvo o arquivo "**data corrente.sql**" e faça a cópia do arquivo.